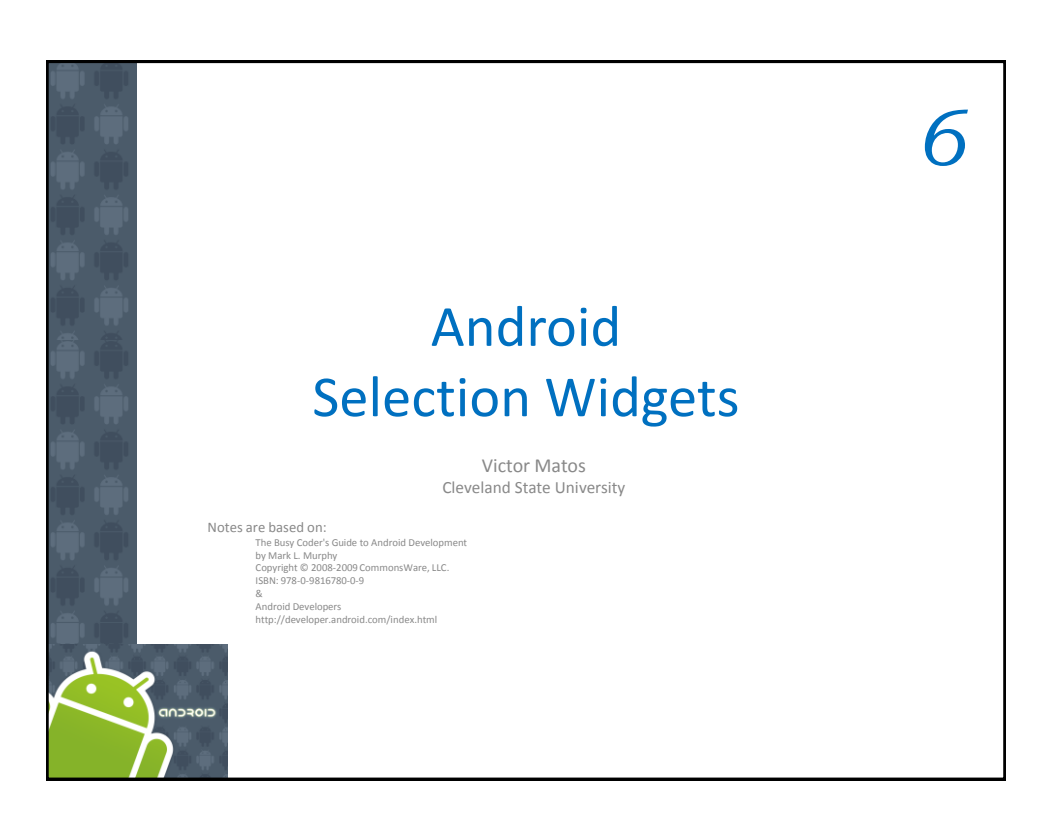

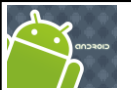

## **Selection Widgets**

- RadioButtons and CheckButtons are suitable for selecting from a *small* set of options.
- When the pool of choices is larger other widgets are more appropriate, those include classic UI controls such as: *listboxes, comboboxes, drop-down lists, picture galleries*, etc.
- Android offers a framework of *data adapters* that provide a common interface to selection lists ranging from static arrays to database contents.
- Selection views widgets for presenting lists of choices are handed an adapter to supply the actual choices.

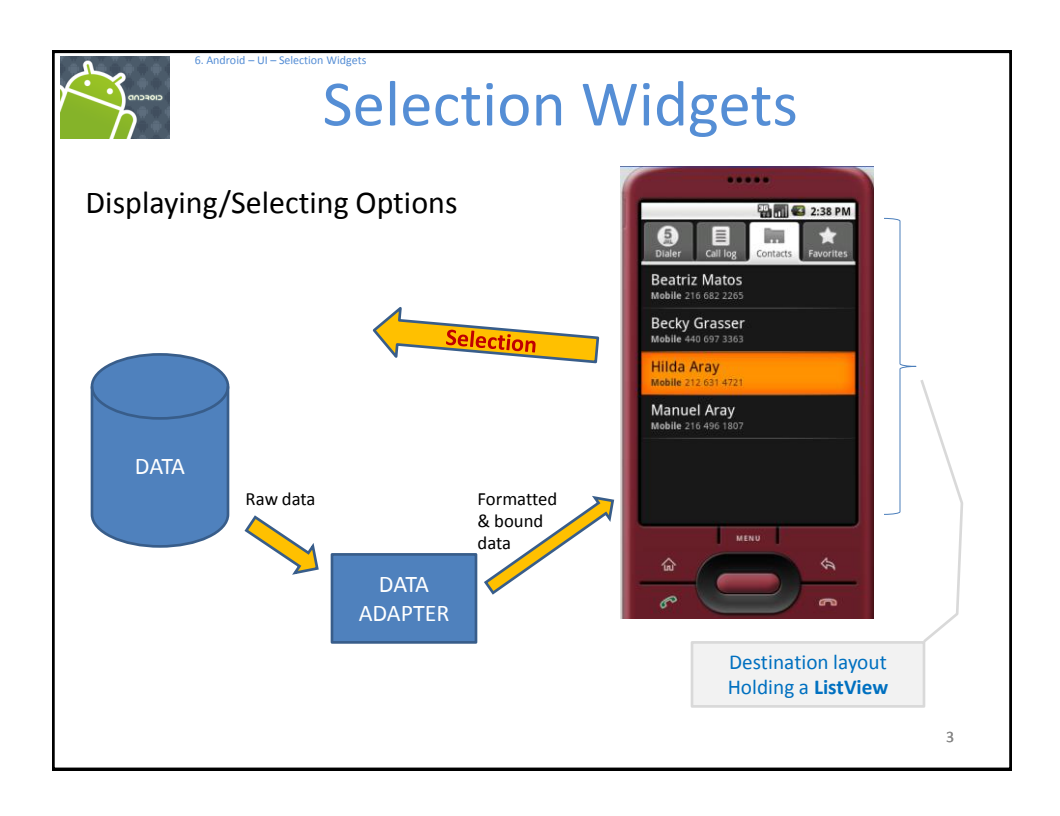

## 

3. The actual (source) array or list of *items* to show

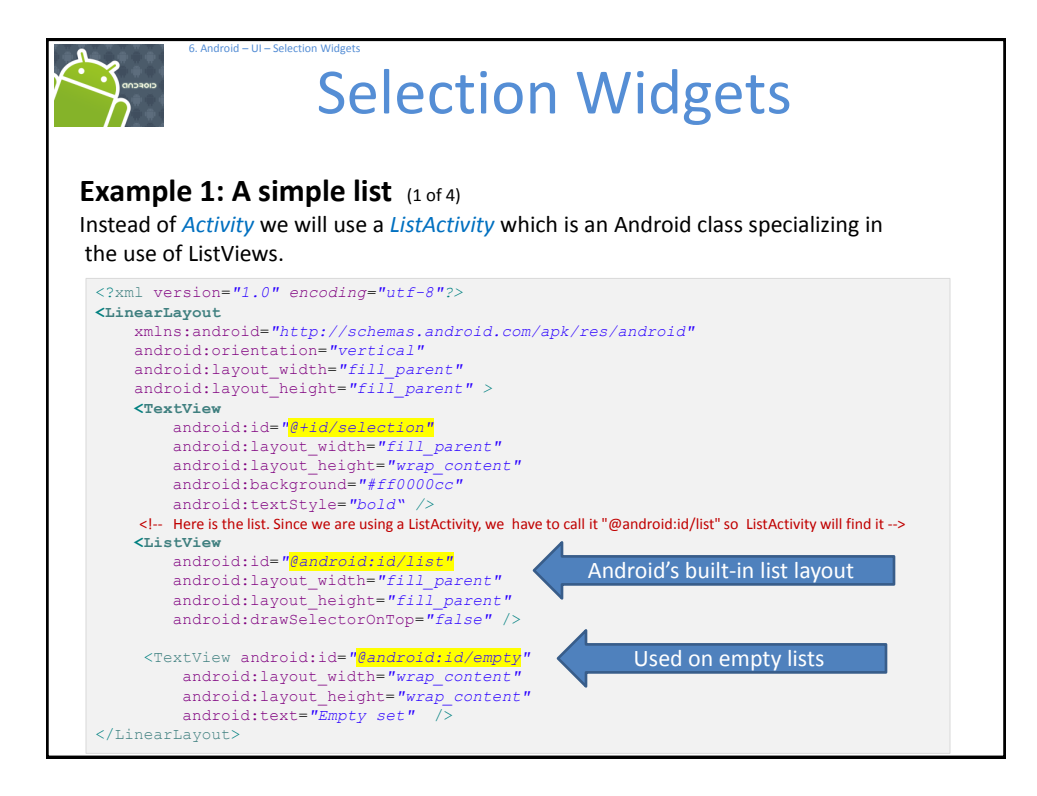

| ampl    | 1 : A simple l    | <b>IST</b> (2 of 4)            |                                |     |          |
|---------|-------------------|--------------------------------|--------------------------------|-----|----------|
| ackage  | cis493.selectionw | idgets;                        |                                |     |          |
| mport a | ndroid.app.ListAc | tivity;                        |                                |     |          |
| mport a | ndroid.os.Bundle; |                                |                                |     |          |
| mport a | ndroid.widget.Ari | avAdapter;                     |                                |     |          |
| mport a | ndroid.widget.Lis | stView;                        |                                |     |          |
| mport a | ndroid.widget.Tex | tView;                         |                                |     |          |
| ublic d | lass ArrayAdapter | Demo <mark>extends</mark>      | ListActivity                   | {   |          |
| Text    | iew selection;    |                                |                                |     |          |
| Strir   | g[] items = { "th | nis", "is", "                  | a", "really",                  | Dat | a source |
|         | "real<br>"real    | lly2", "reall<br>Lly5", "silly | y3","really4",<br>", "list" }; | ,   |          |
| // ne   | xt time try an em | pty list suc                   | h as:                          |     |          |
|         |                   | · ·                            |                                |     |          |

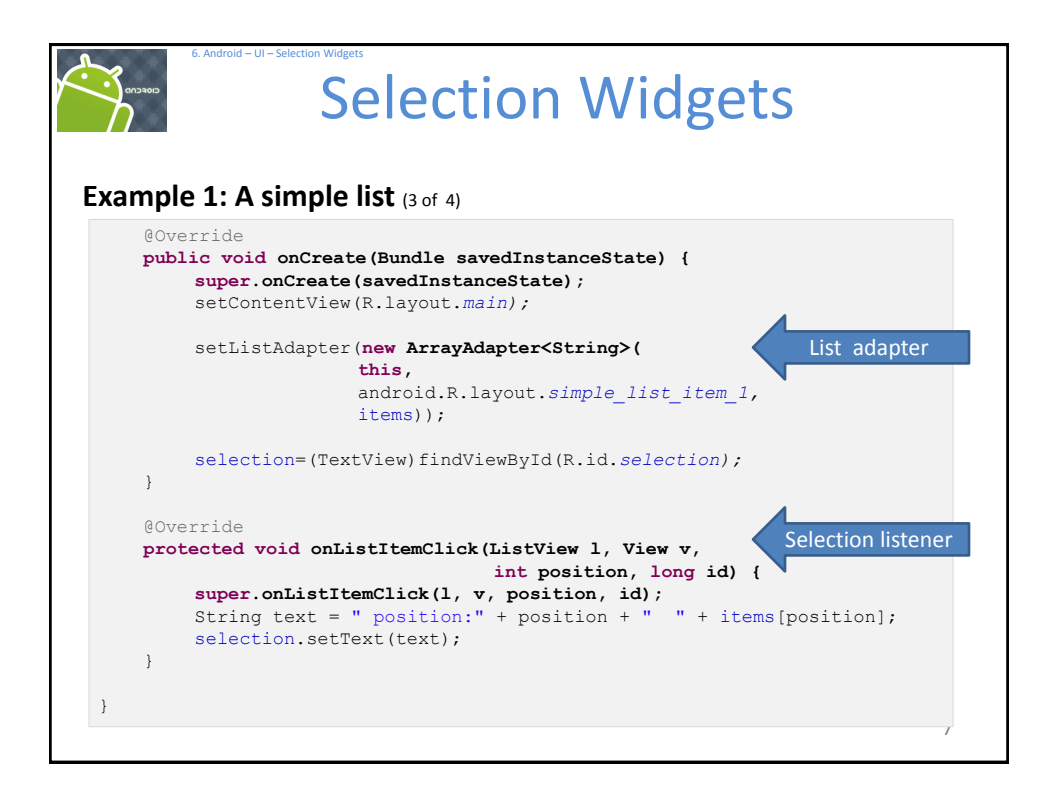

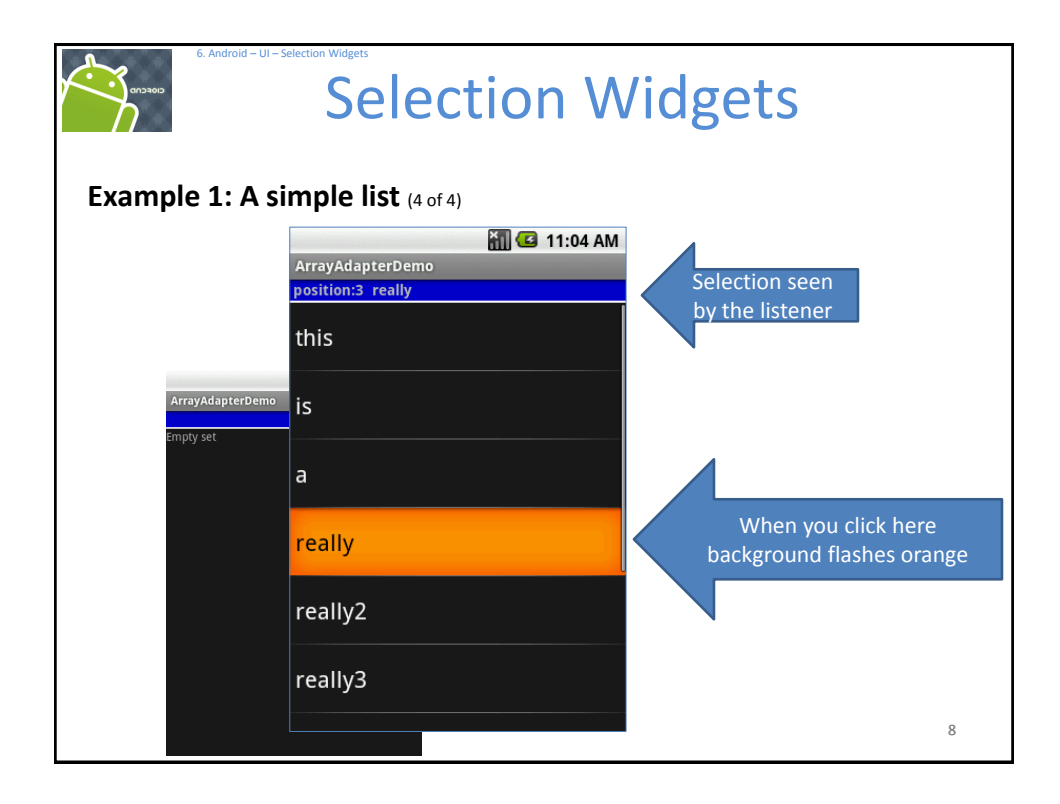

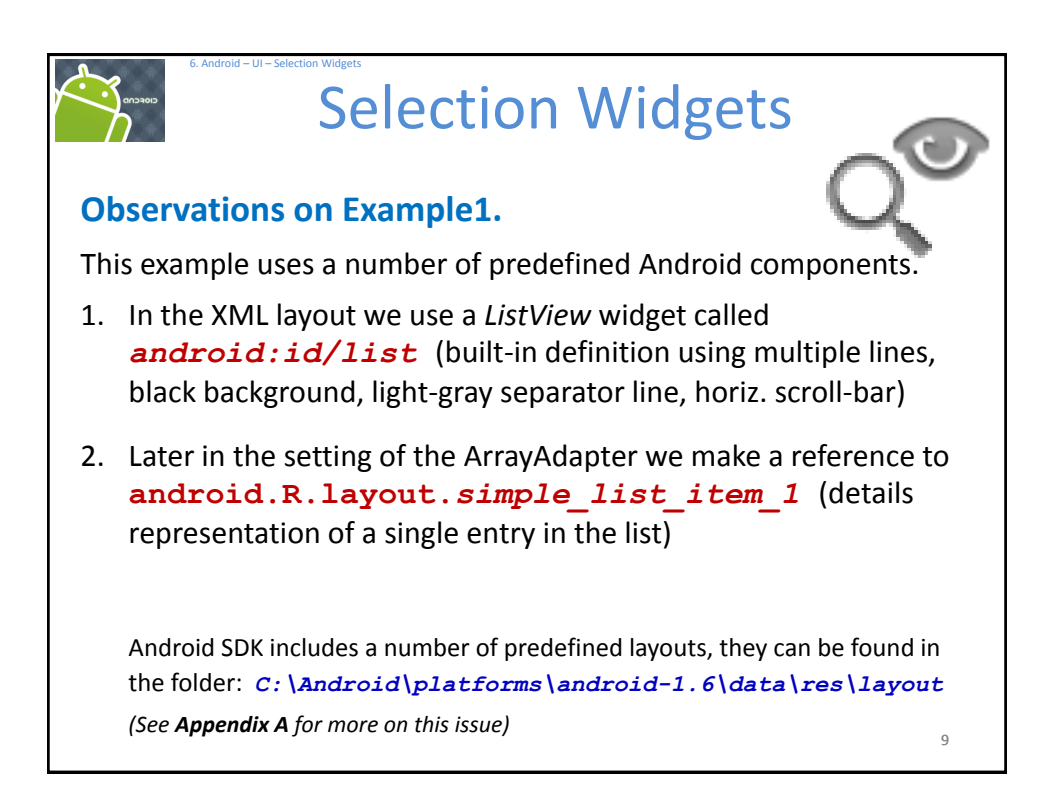

| 6. Android – UI – Select                             | Selection Widgets                                                                             |   |
|------------------------------------------------------|-----------------------------------------------------------------------------------------------|---|
| Spin Control                                         | this                                                                                          |   |
| <ul> <li>In Android, th selector.</li> </ul>         | e <b>Spinner</b> is the equivalent of the drop-down                                           |   |
| <ul> <li>Spinners have<br/>space.</li> </ul>         | the same functionality of a ListView but take less                                            |   |
| • As with ListVi child views us                      | iew, you provide the adapter for linking data to ing <i>setAdapter()</i>                      |   |
| <ul> <li>Add a listener<br/>with setOnIte</li> </ul> | object to capture selections made from the list <i>mSelectedListener</i> ().                  |   |
| • Use the <i>setDr</i> resource ID of                | <b>opDownViewResource()</b> method to supply the f the multi-line selection list view to use. |   |
|                                                      | 10                                                                                            | ) |

| 6. Android – UI – Sele                                        | Select                       | tion         | Widg                                       | gets                        |                      |
|---------------------------------------------------------------|------------------------------|--------------|--------------------------------------------|-----------------------------|----------------------|
| Example 2. Us<br>M C 10:<br>ArrayAdapterDemo2<br>this<br>this | Sing the Spi                 |              | rrayAdapterDemo2<br>2 <b>ally</b><br>eally | 📆 <table-cell></table-cell> | 3. Selected<br>value |
|                                                               | is<br>a<br>really<br>really2 |              | 2. Select t                                | his option                  |                      |
|                                                               | reallv3                      | $(\bigcirc)$ |                                            |                             | 11                   |

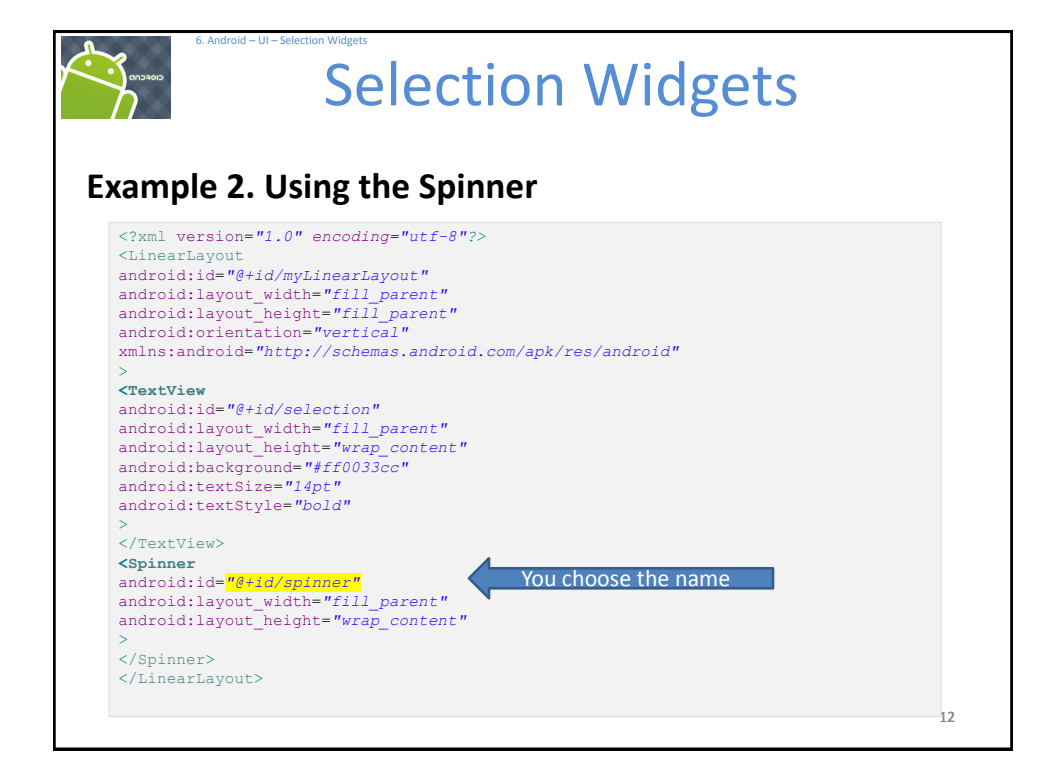

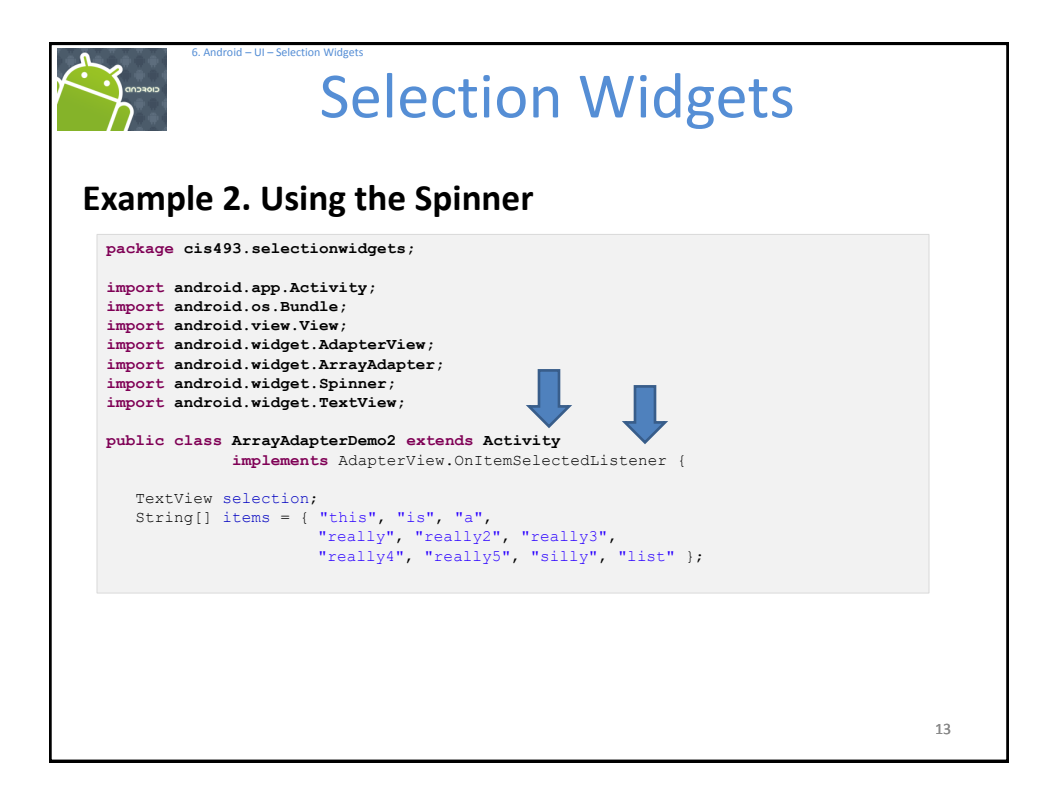

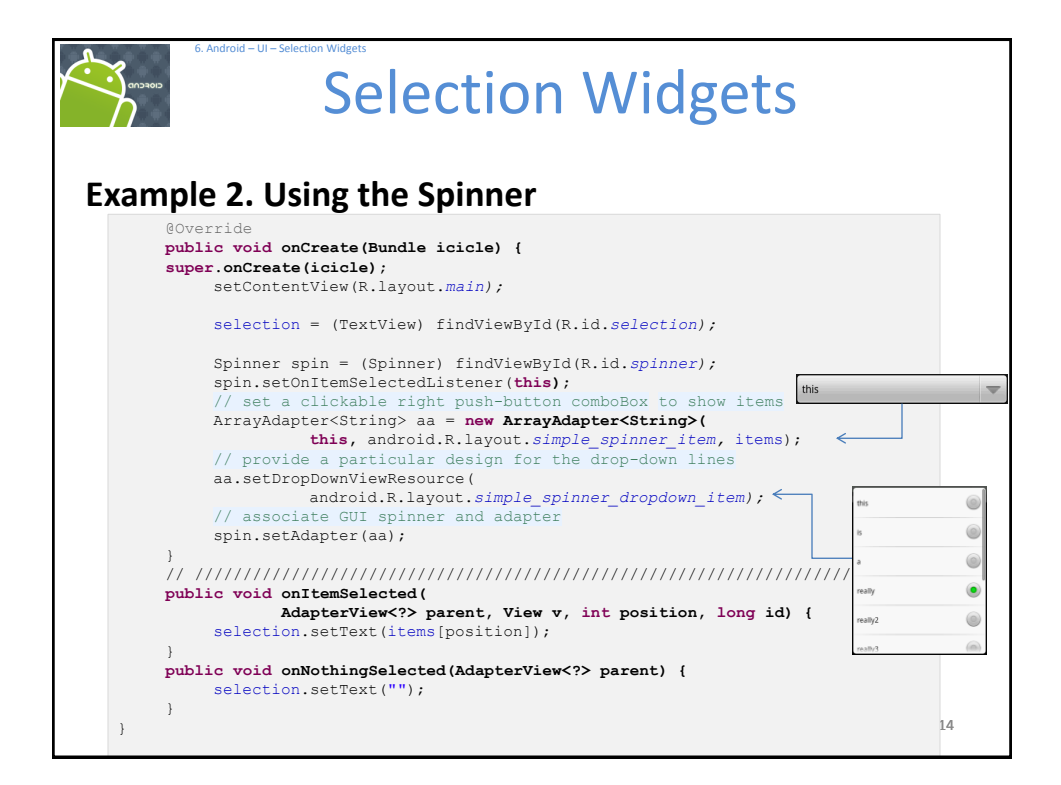

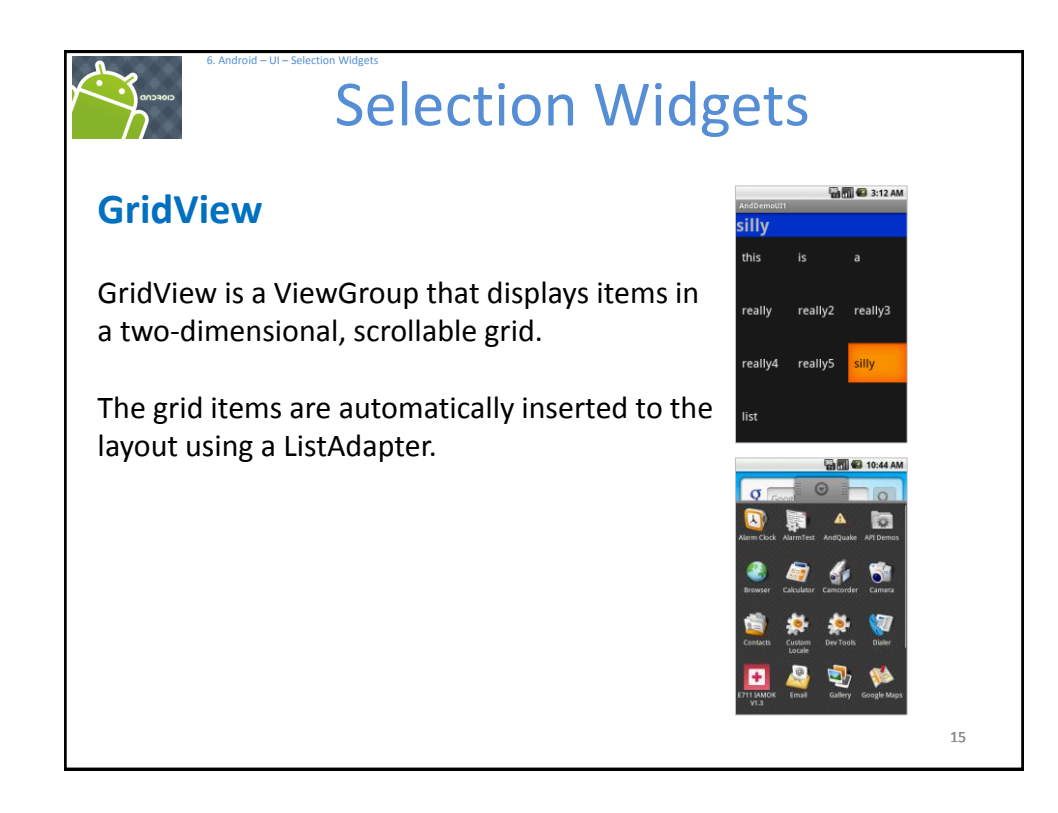

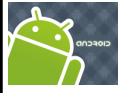

## **Selection Widgets**

## GridView

Some properties used to determine the number of columns and their sizes:

- android:numColumns spells out how many columns there are, or, if you supply a
  value of auto\_fit, Android will compute the number of columns based on available
  space and the properties listed below.
- android:verticalSpacing and its counterpart android:horizontalSpacing indicate how much whitespace there should be between items in the grid.
- android:columnWidth indicates how many pixels wide each column should be.
- **android:stretchMode** indicates, for grids with *auto\_fit* for *android:numColumns*, what should happen for any available space not taken up by columns or spacing .

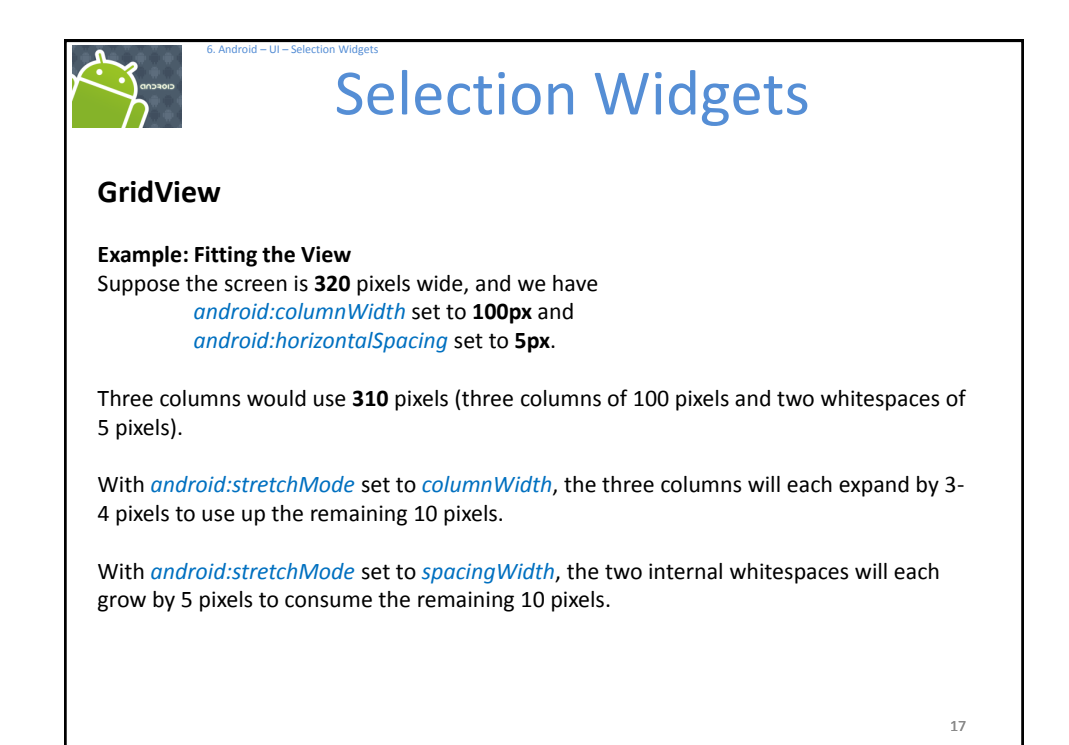

| Example 3 GridView                                                                                                    | ArrayAdapterDemo3 |         |         |  |  |
|----------------------------------------------------------------------------------------------------|-------------------|---------|---------|--|--|
|                                                                                                    | silly             |         |         |  |  |
| <pre><?xml version="1.0" encoding="utf-8"?> <linearlayout <="" pre="" xmlns:android="http://schemas.android.com/apk/res/android"></linearlayout></pre> | this              | is      | а       |  |  |
| <pre>android:orientation="vertical" android:layout_width="fill_parent" android:layout_height="fill_parent"</pre>                                       | really            | really2 | really3 |  |  |
| <textview< td=""><td></td><td></td><td></td></textview<>                                                                                               |                   |         |         |  |  |
| android:id="@+id/selection"                                                                                                    |                   |         |         |  |  |
| android:layout_width="fill_parent"                                                                                                    | really/           | really5 | cilly   |  |  |
| android:layout_height="wrap_content"                                                                                                    | really4           | Teanys  | Silly   |  |  |
| android:background="#ff0033cc"                                                                                                    |                   |         |         |  |  |
| android:textSize="14pt"                                                                                                    |                   |         |         |  |  |
| android:textStyle="bold"                                                                                                    |                   |         |         |  |  |
|                                                                                                    | list              |         |         |  |  |
|                                                                                                    |                   |         |         |  |  |
| android.id="Atid/arid"                                                                                                    |                   |         |         |  |  |
| android.id="e'id/gild                                                                                                    |                   |         |         |  |  |
| android:layout_width="fill_parent"                                                                                                    |                   |         |         |  |  |
| android:layout_beight="fill_parent"                                                                                                    |                   |         |         |  |  |
| android:verticalSpacing="35px"                                                                                                    |                   |         |         |  |  |
| android: VererealSpacing="5px"                                                                                                    |                   |         |         |  |  |
| android:numColumns="auto fit"                                                                                                    |                   |         |         |  |  |
| android:columnWidth="100px"                                                                                                    |                   |         |         |  |  |
| android:stretchMode="columnWidth"                                                                                                    |                   |         |         |  |  |
| android:gravity="center"                                                                                                    |                   |         |         |  |  |
| />                                                                                                    |                   |         |         |  |  |

| Evample                                                                                              | Selection Widgets                                                                                                    |    |
|----------------------------------------------------------------------------------------------------|----------------------------------------------------------------------------------------------------|----|
| package of<br>// using<br>import ar<br>import ar<br>import ar<br>import ar<br>import ar<br>import ar | <pre>bis493.selectionwidgets;<br/>a gridview<br/>ndroid.app.Activity;<br/>ndroid.os.Bundle;<br/>ndroid.view.View;<br/>ndroid.widget.AdapterView;<br/>ndroid.widget.ArrayAdapter;<br/>ndroid.widget.GridView;<br/>ndroid.widget.TextView;</pre> |    |
| public cl                                                                                            | <pre>lass ArrayAdapterDemo3 extends Activity</pre>                                                                                                    |    |
| Text<br>Stri                                                                                         | <pre>View selection;<br/>ng[] items = { "this", "is", "a",<br/>"really", "really2", "really3",<br/>"really4", "really5", "silly", "list" };</pre>                                                                                              |    |
|                                                                                                    |                                                                                                    | 19 |

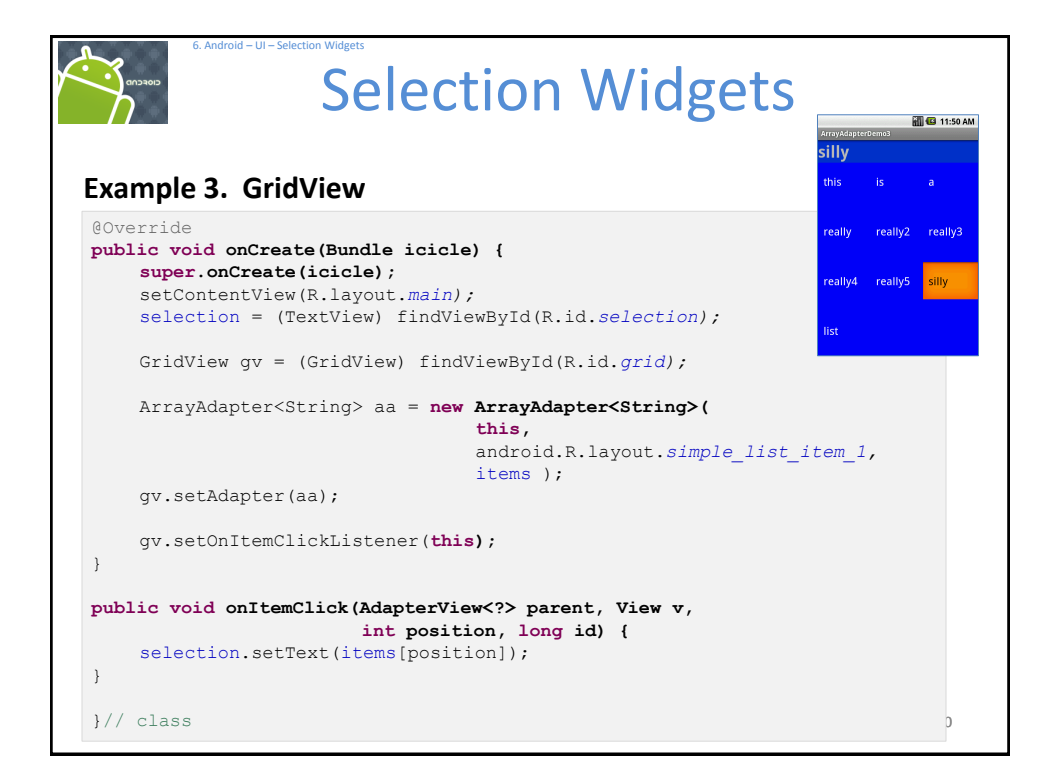

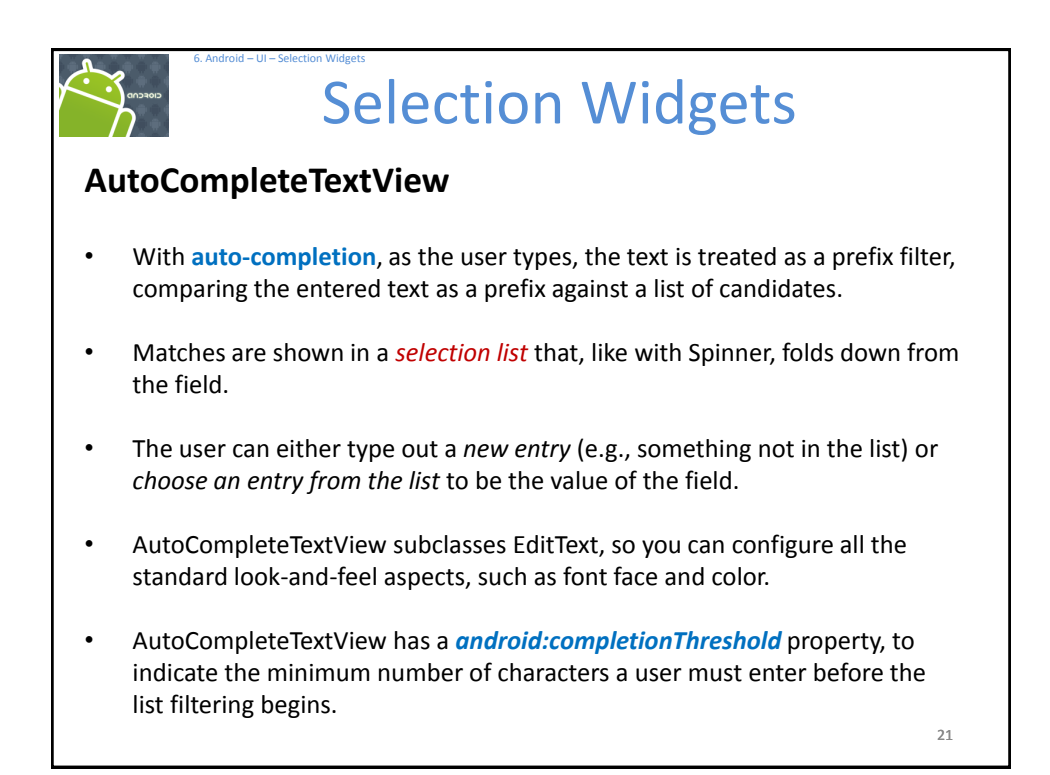

| AutoCompleteTextView   |                                                                                               |                               |  |  |  |  |
|------------------------|-----------------------------------------------------------------------------------------------|-------------------------------|--|--|--|--|
| AndDemoUlt<br>re<br>re | AndDemoUl1<br>rea<br>rea<br>really<br>really2<br>really3<br>Select this<br>really4<br>really5 | AndDemoUti<br>really3 really3 |  |  |  |  |
|                        |                                                                                               | 22                            |  |  |  |  |

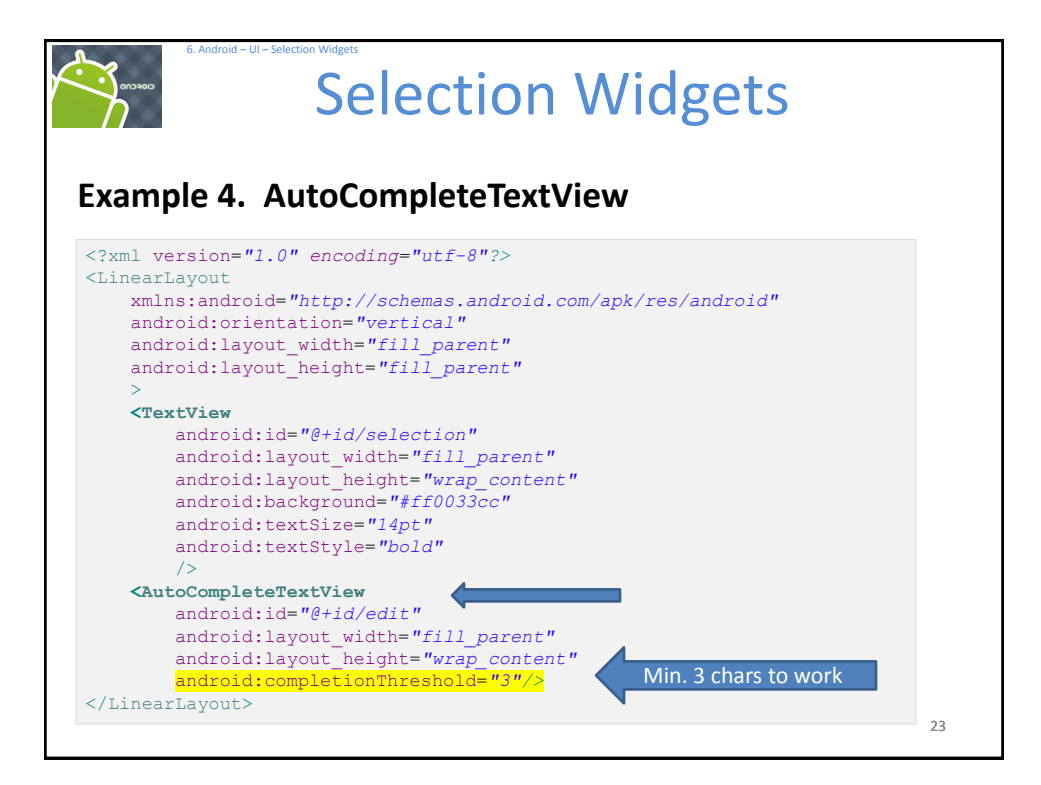

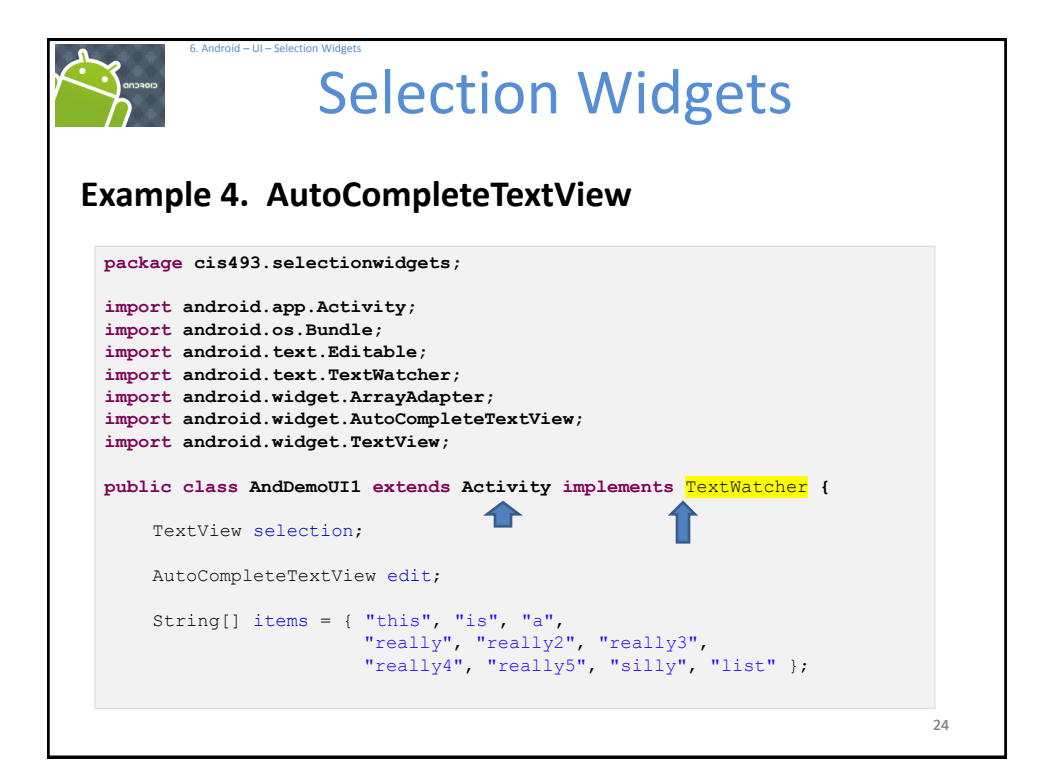

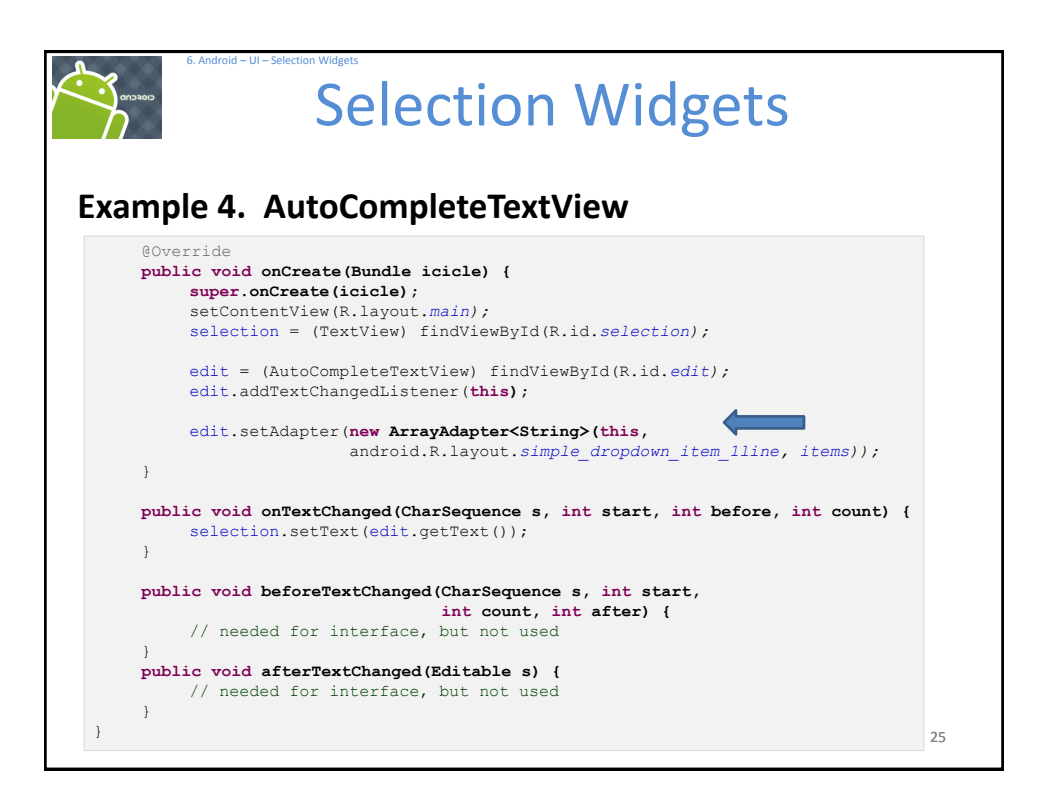

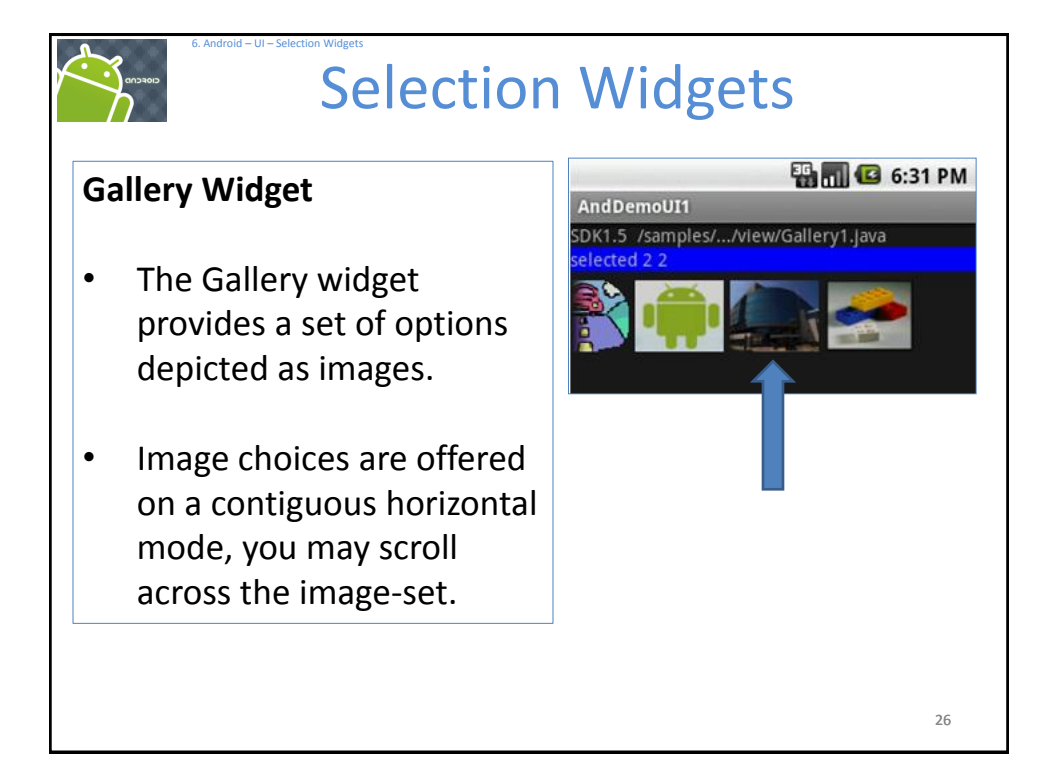

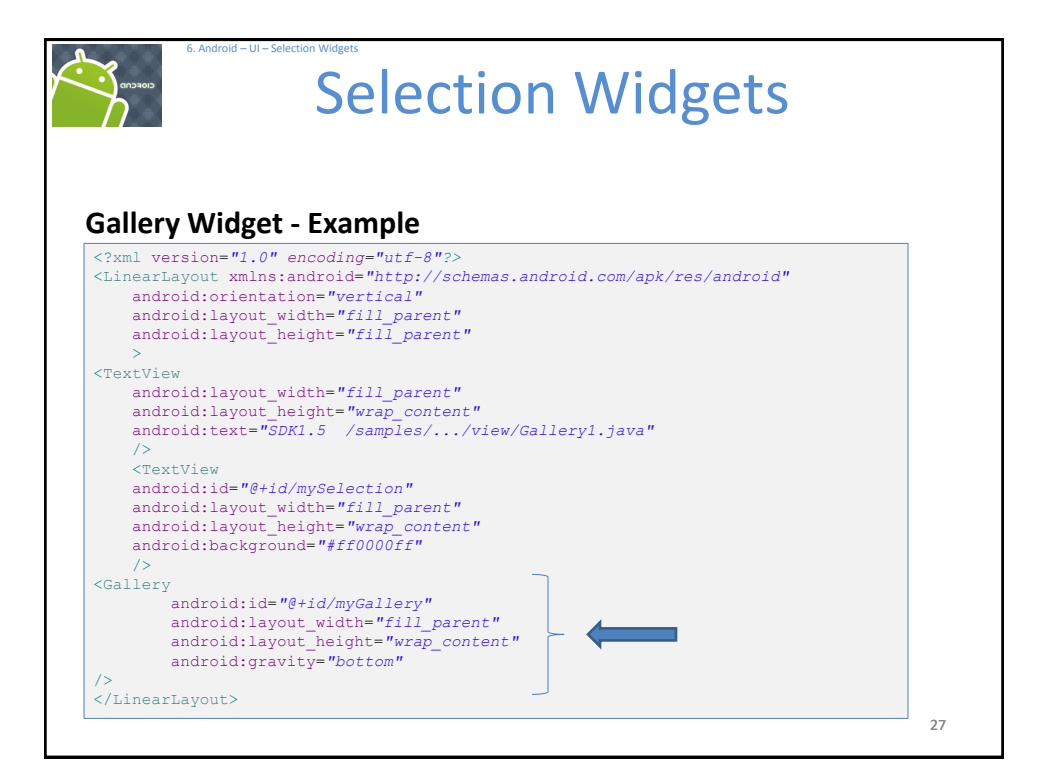

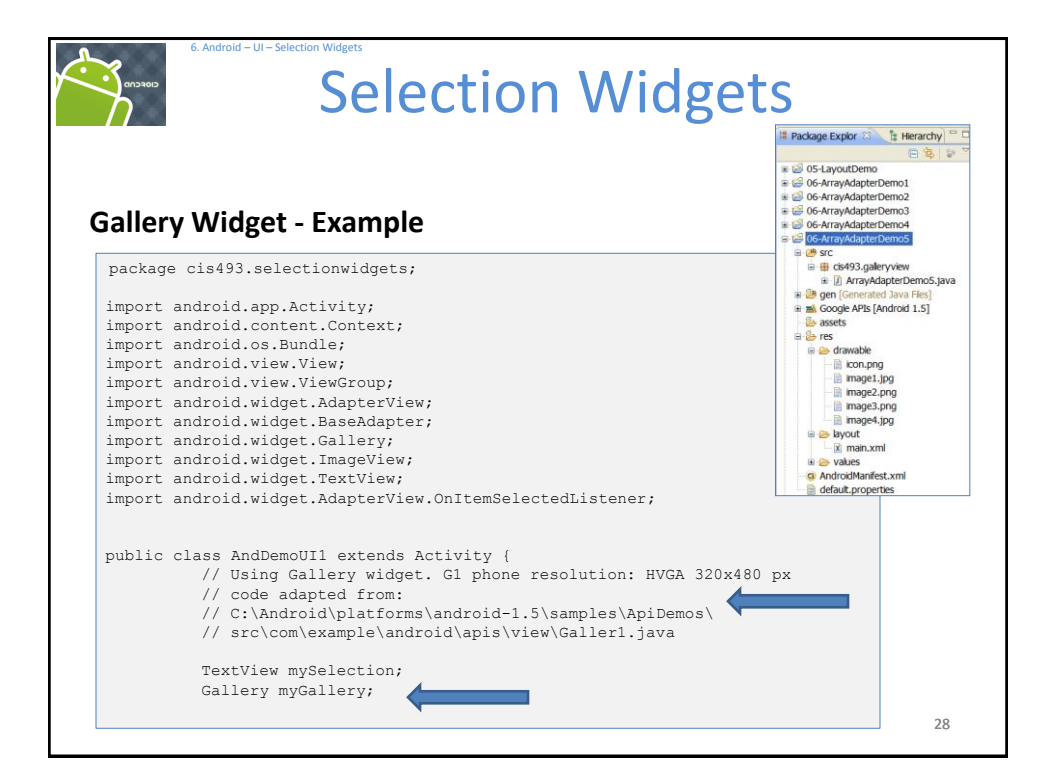

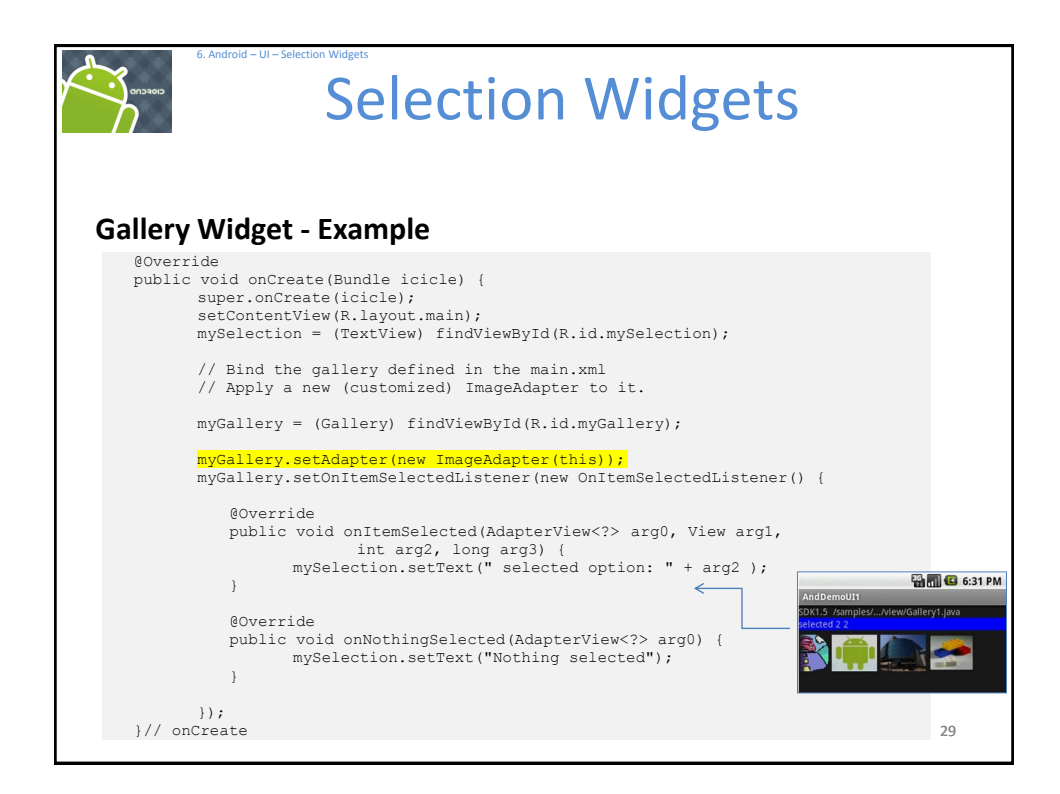

| ery Widg | et - Example                                                                  |
|----------|-------------------------------------------------------------------------------|
| public c | lass ImageAdapter extends BaseAdapter {                                       |
|          | /** The parent context */                                                     |
|          | // Put some images to project-folder: /res/drawable/                          |
|          | // format: jpg, gif, png, bmp,                                                |
|          | <pre>private int[] myImageIds = { R.drawable.image1, R.drawable.image2,</pre> |
|          | /** Simple Constructor saving the 'parent' context. */                        |
|          | <pre>public ImageAdapter(Context c) {</pre>                                   |
|          | <pre>this.myContext = c;</pre>                                                |
|          | }                                                                             |
|          | // inherited abstract methods - must be implemented                           |
|          | // Returns count of images, and individual IDs                                |
|          | <pre>public int getCount() {</pre>                                            |
|          | return this.myImageIds.length;                                                |
|          | while Object antiter(int residion) (                                          |
|          | return position:                                                              |
|          | }                                                                             |
|          | public long getItemId(int position) {                                         |
|          | return position:                                                              |

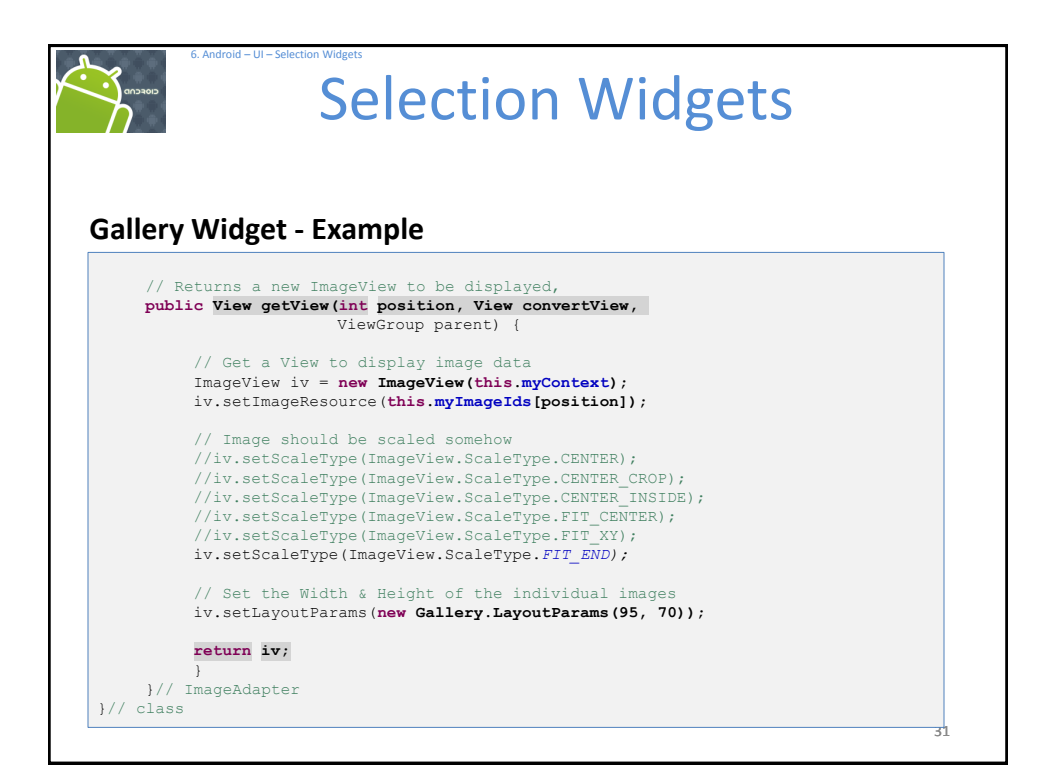

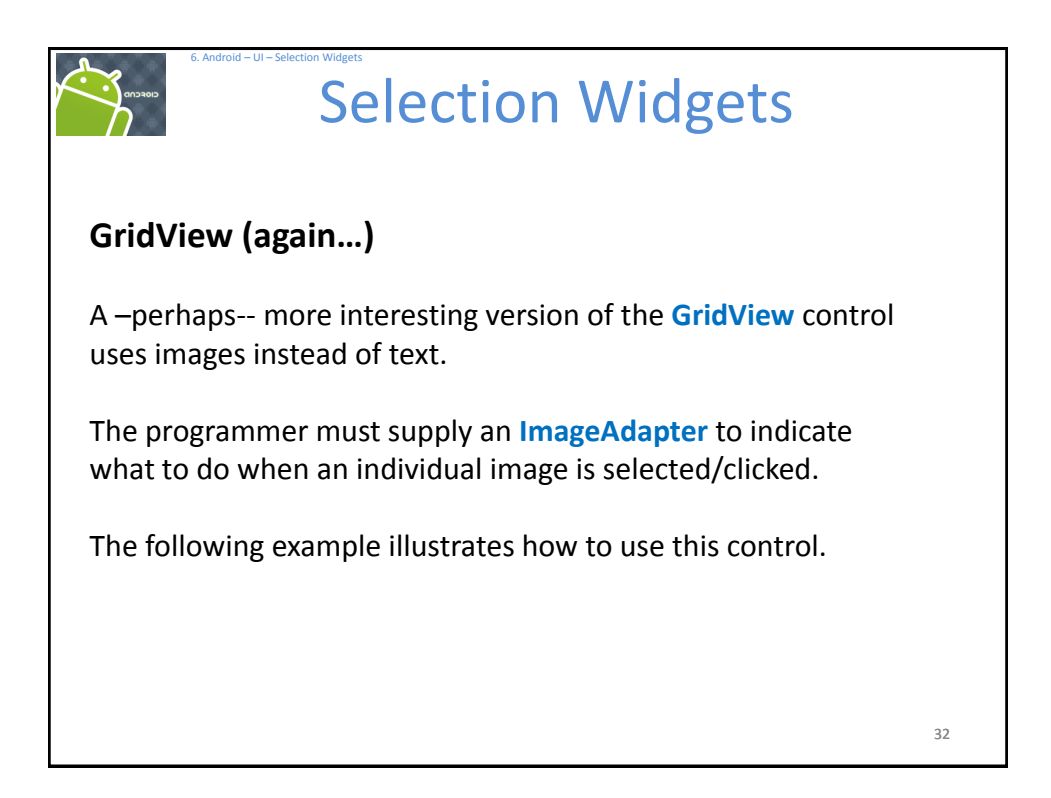

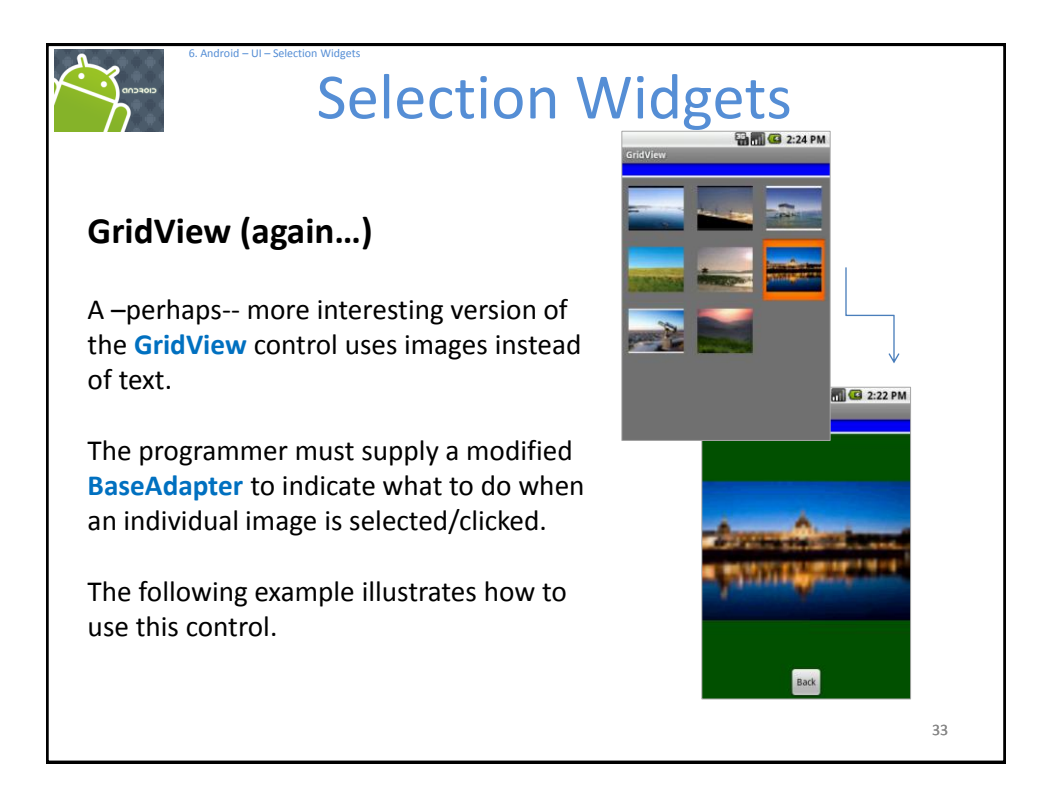

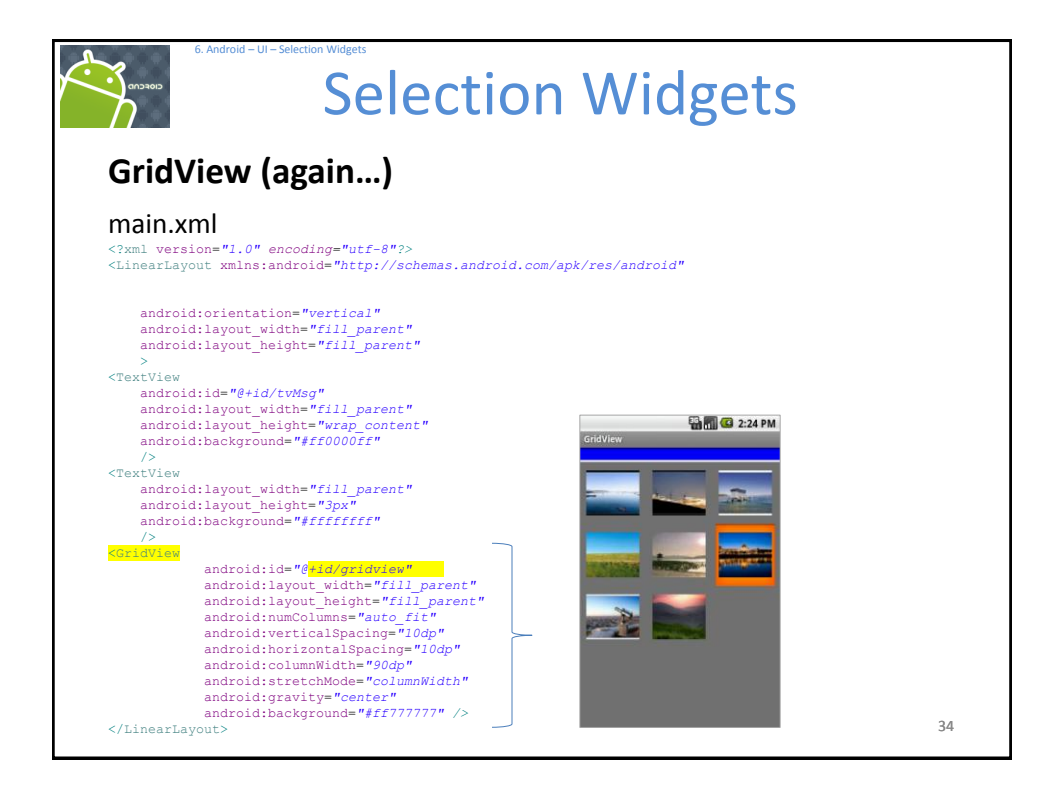

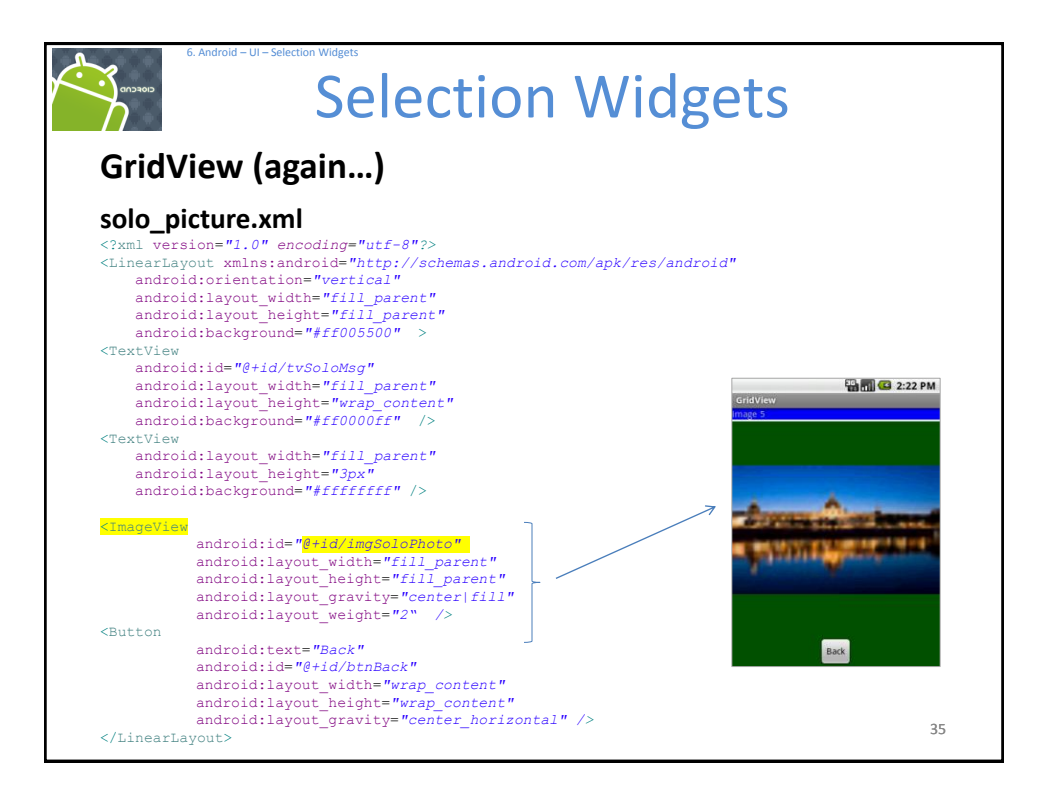

|                                                                                                    | Selection Widgets                                                                                                    |   |
|----------------------------------------------------------------------------------------------------|----------------------------------------------------------------------------------------------------|---|
| GridVie                                                                                                    | w (again)                                                                                                    |   |
| /*<br>References:<br>Website on<br>http: www.                                                                                                    | which you could make free thumbnails:<br>makeathumbnail.com/thumbnail.php                                                                                                    |   |
| GOAL: displ<br>http: deve                                                                                                    | aying a number of pictures in a GridView. Example taken from:<br>loper.android.com/guide/tutorials/views/hello-gridview.html                                                                                                    |   |
| Reference:                                                                                                    | <pre>http://developer.android.com/guide/practices/screens_support.html</pre>                                                                                                    |   |
| px Pi                                                                                                    | Kels - corresponds to actual pixels on the screen.                                                                                                    |   |
| dp De<br>ph<br>16                                                                                                    | nsity-independent Pixels (dip) - an abstract unit that is based on the<br>/sical density of the screen. These units are relative to a<br>D dpi screen, so one dp is one pixel on a 160 dpi screen.                                                                                                   |   |
| */<br>import android<br>import android<br>import android<br>import android<br>import android<br>import android<br>import android<br>import android<br>import android<br>import android | <pre>app.Activity;<br/>content.Context;<br/>cos.Bundle;<br/>view.ViewGroup;<br/>view.ViewGroup;<br/>view.ViewGroup;<br/>viget.AdapterView;<br/>widget.BaseAdapter;<br/>widget.Button;<br/>widget.Button;<br/>widget.ImageView;<br/>widget.ImageView;<br/>widget.TeatView;<br/>widget.TeatView;</pre> |   |
| import android                                                                                                    | .widget.AdapterView.OnItemClickListener;                                                                                                    | 3 |

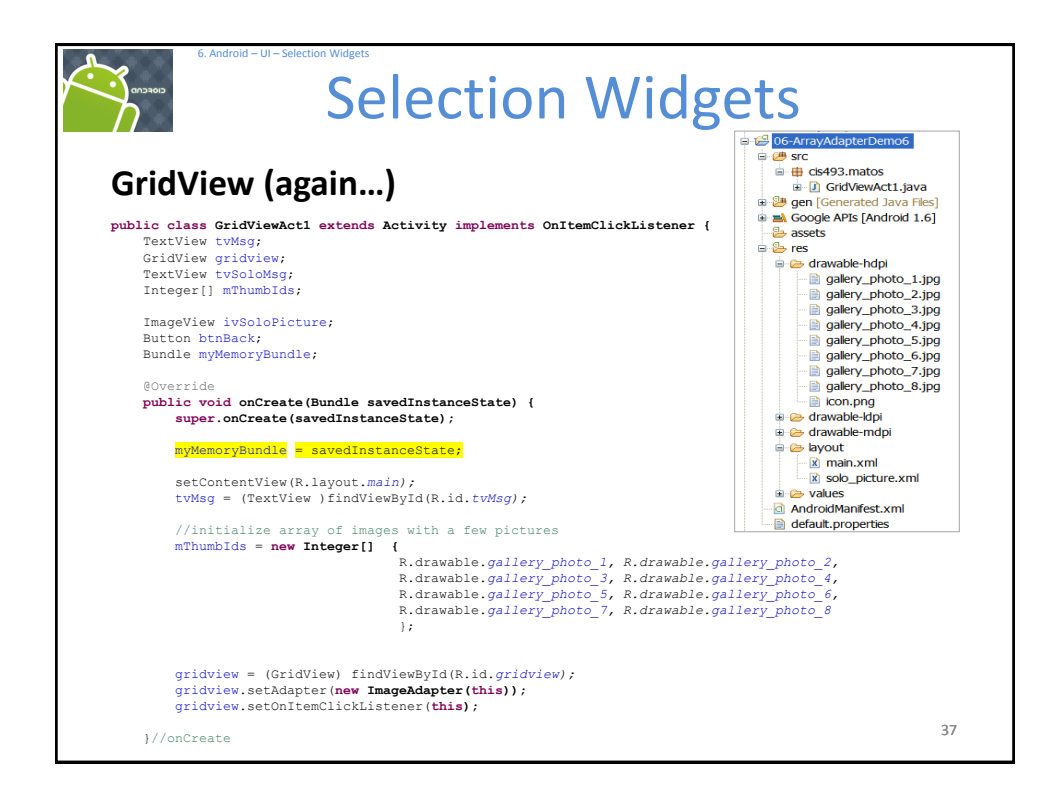

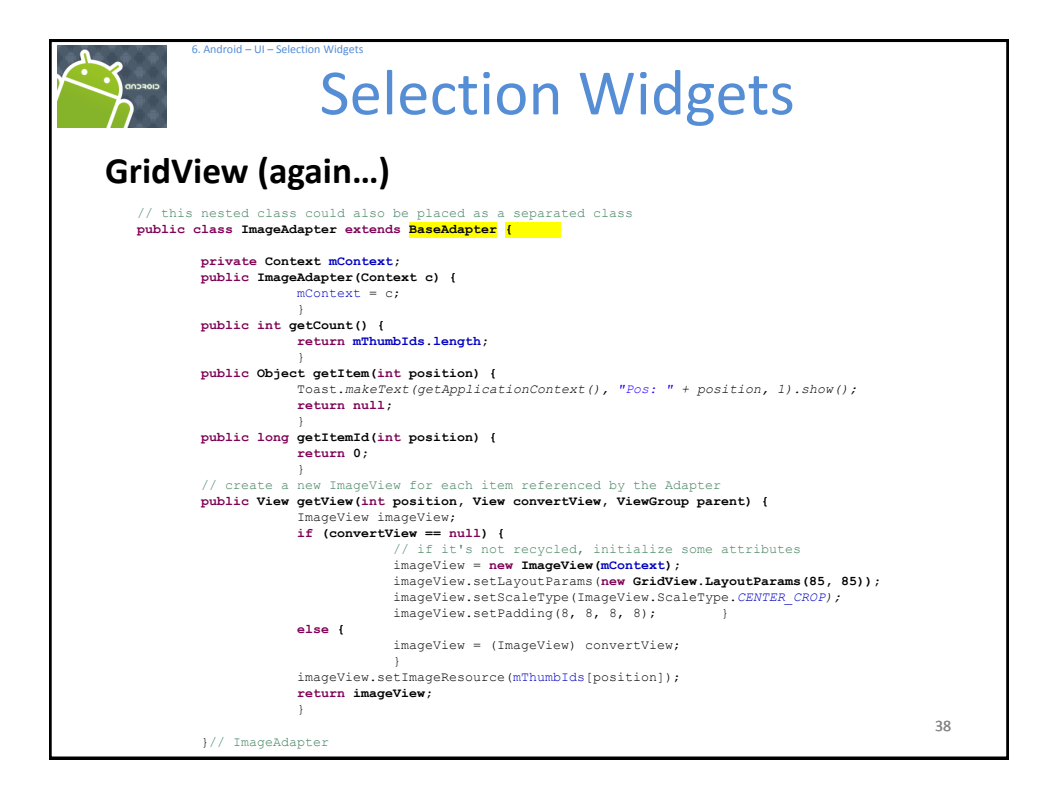

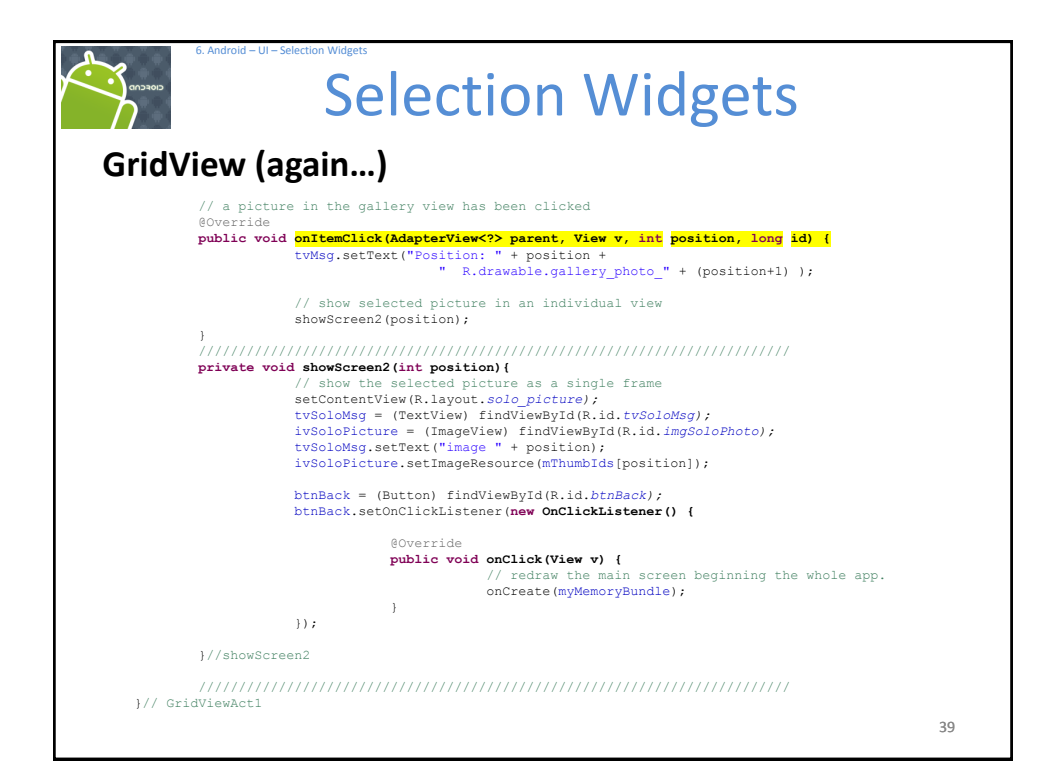

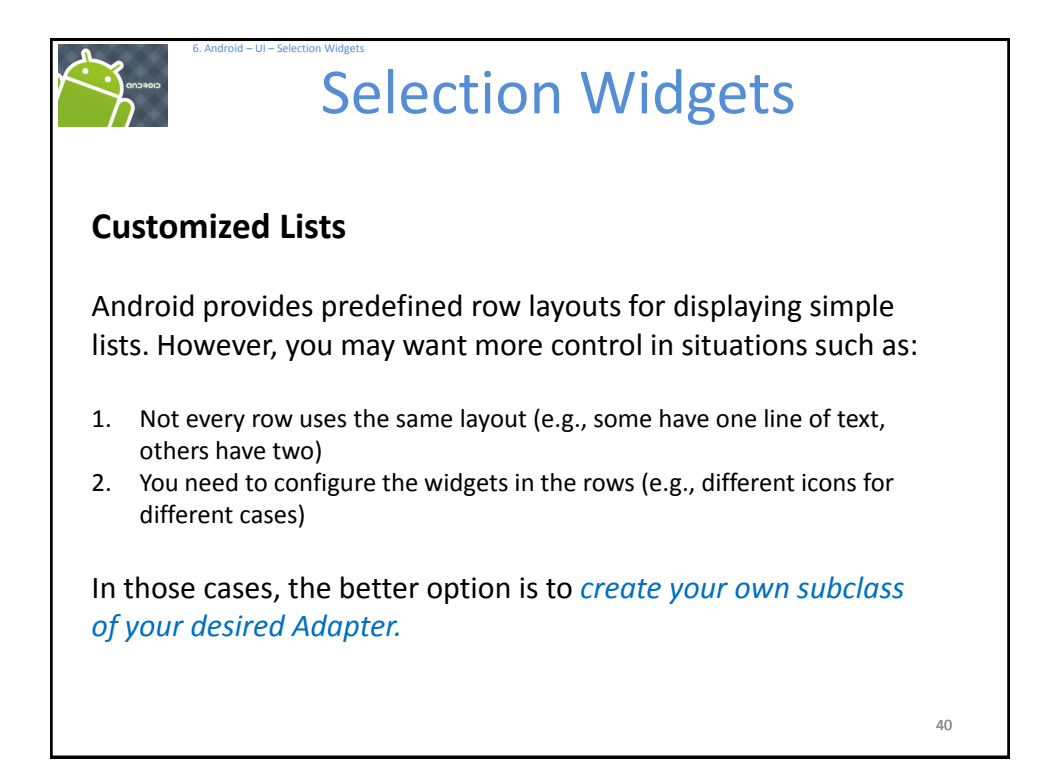

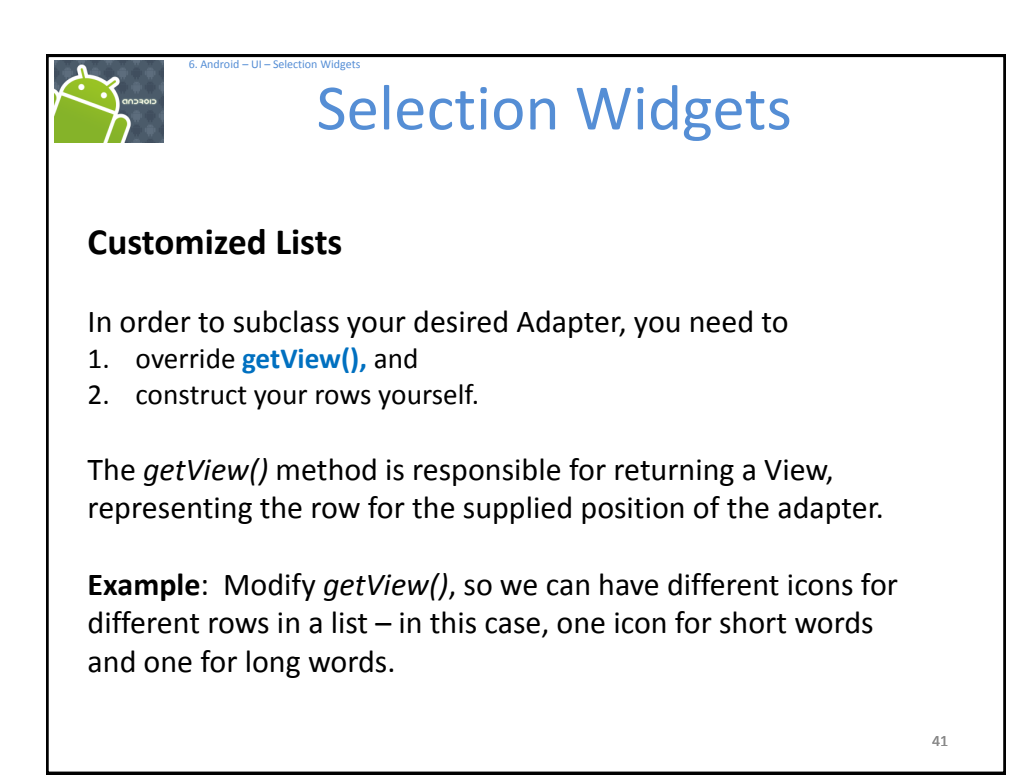

| 6. Android - UI - Selection Widgets<br>Selection Widg                                                                                                    | gets                                             |
|----------------------------------------------------------------------------------------------------|--------------------------------------------------|
| Customized Lists – Example: main.xml                                                                                                    |                                                  |
| <pre></pre>                                                                                                    | AndDemoUI                                        |
| <pre>android:0flentation='verificat'' xmlns:android="http://schemas.android.com/apk/res/android" &gt; <textview <="" android:id="@+id/selection" pre=""></textview></pre>          | really<br>this                                   |
| <pre>android:layout_width="fill_perent"<br/>android:layout_height="wrap_content"<br/>android:background="#ff0033cc"<br/>android:textSize="20px"<br/>android:textStyle="bold"</pre> | <ul> <li>✓ IS</li> <li>✓ a</li> <li>✓</li> </ul> |
| android:textColor="#fffffff"<br><br><listview><br/>cdistView</listview>                                                                                                    | _                                                |
| <pre>android:layout_width="fill_parent"<br/>android:layout_width="fill_parent"<br/>&gt;<br/></pre>                                                                                 | <sup>■</sup> really3<br>■ really4                |
|                                                                                                    | 42                                               |

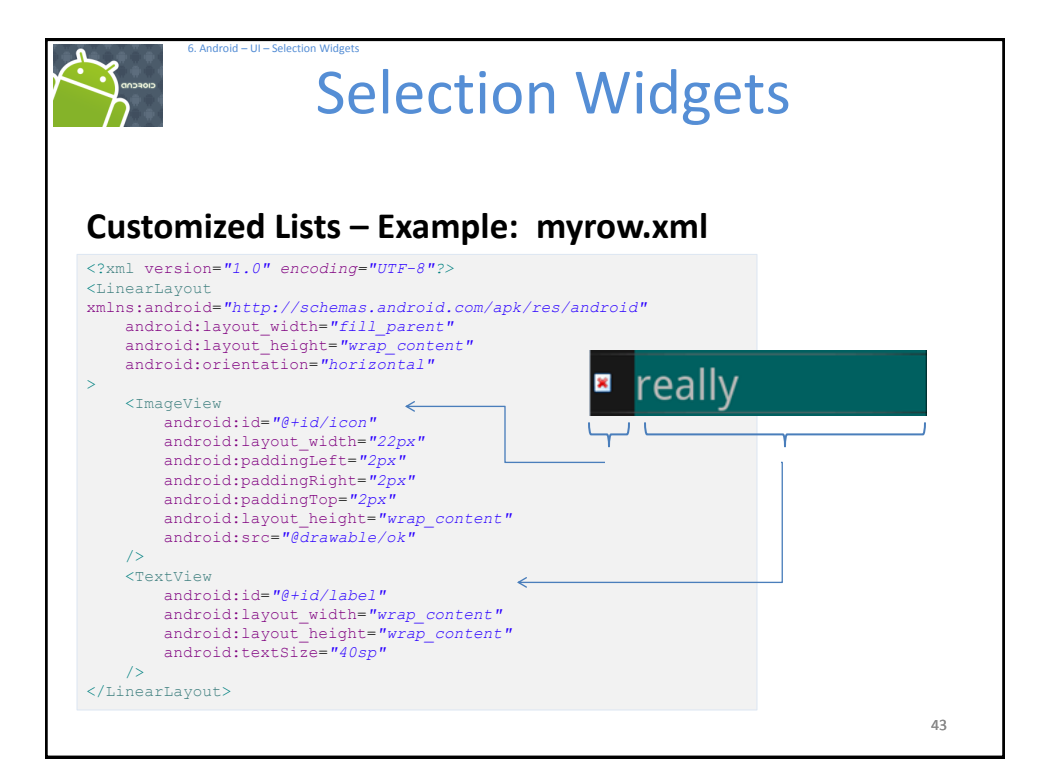

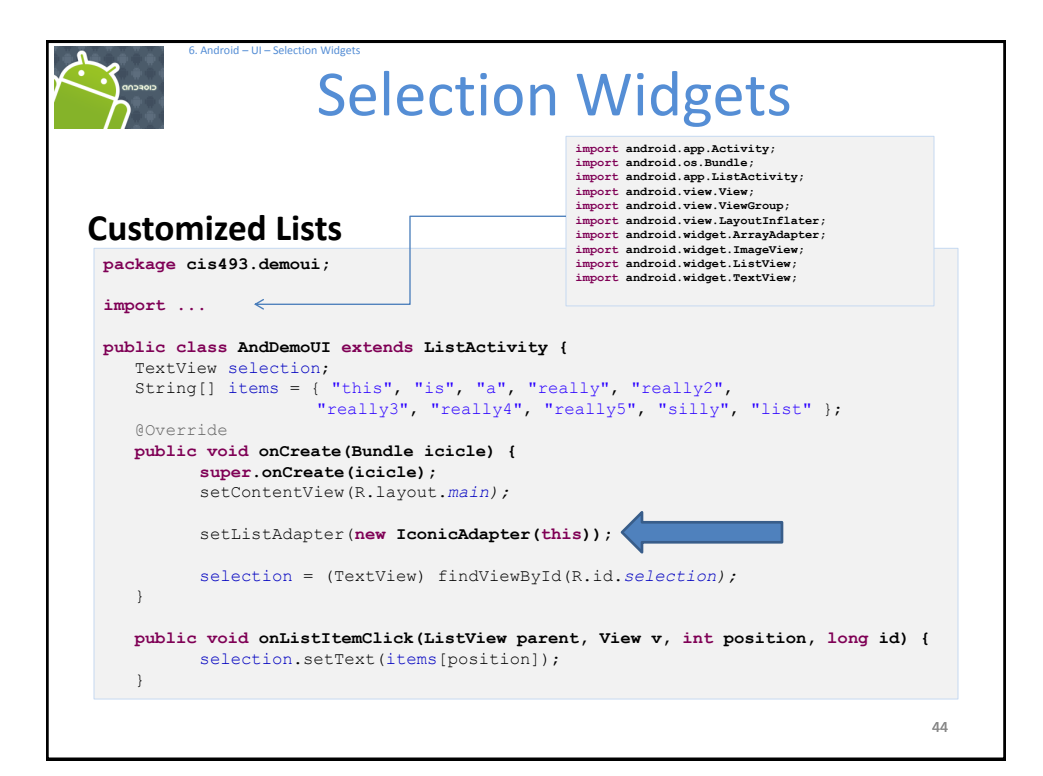

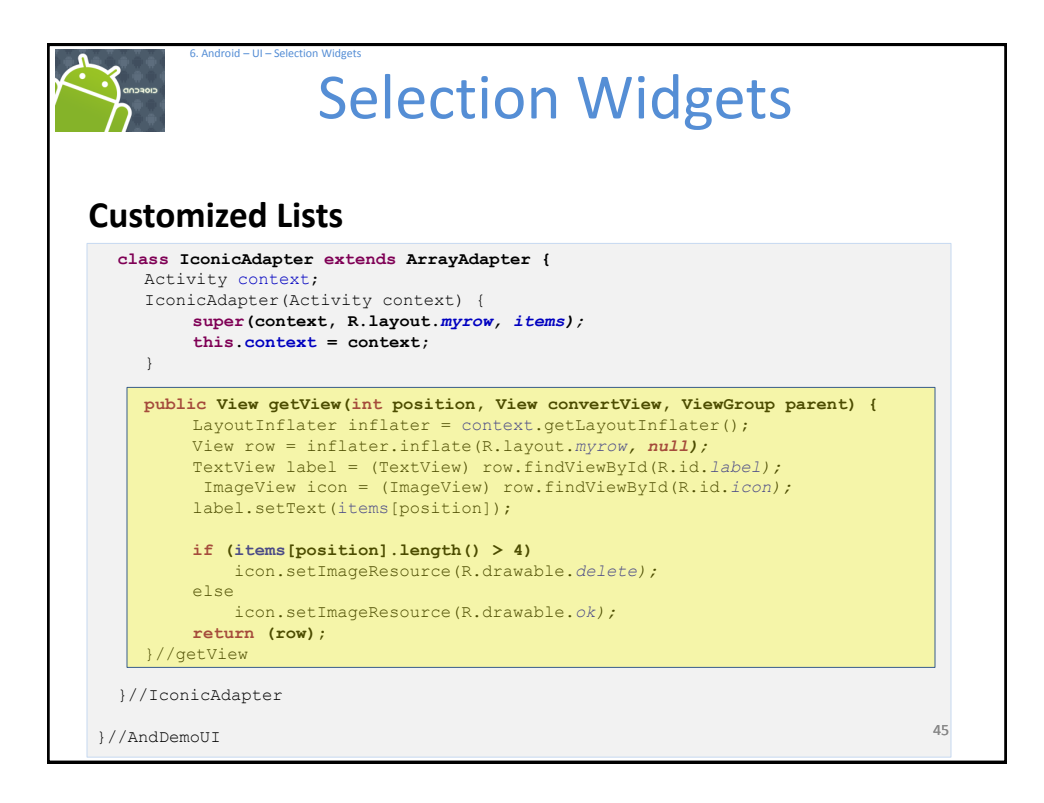

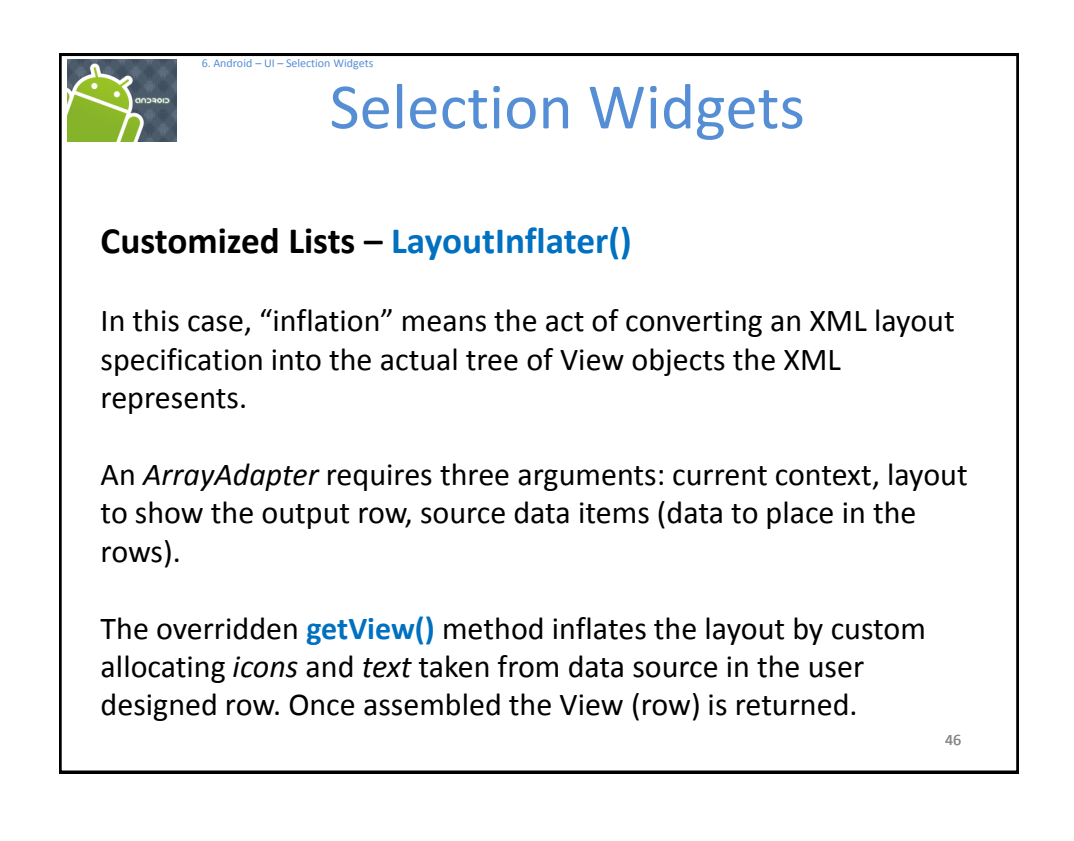

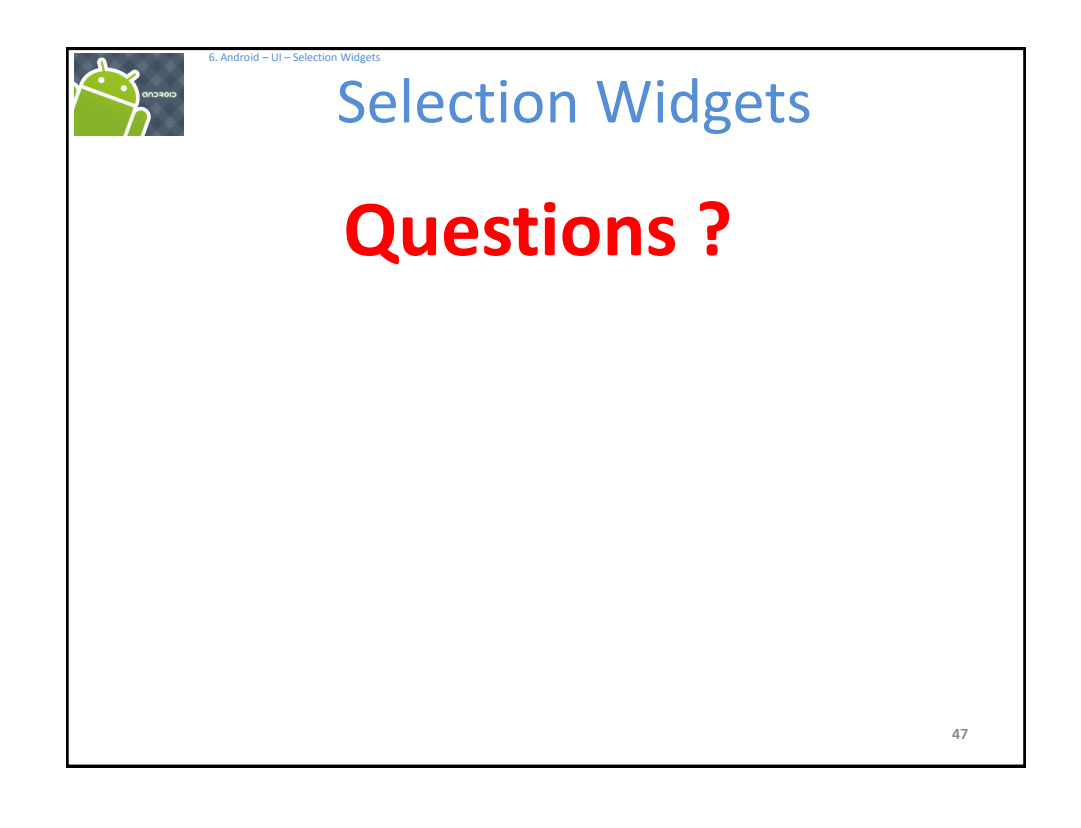

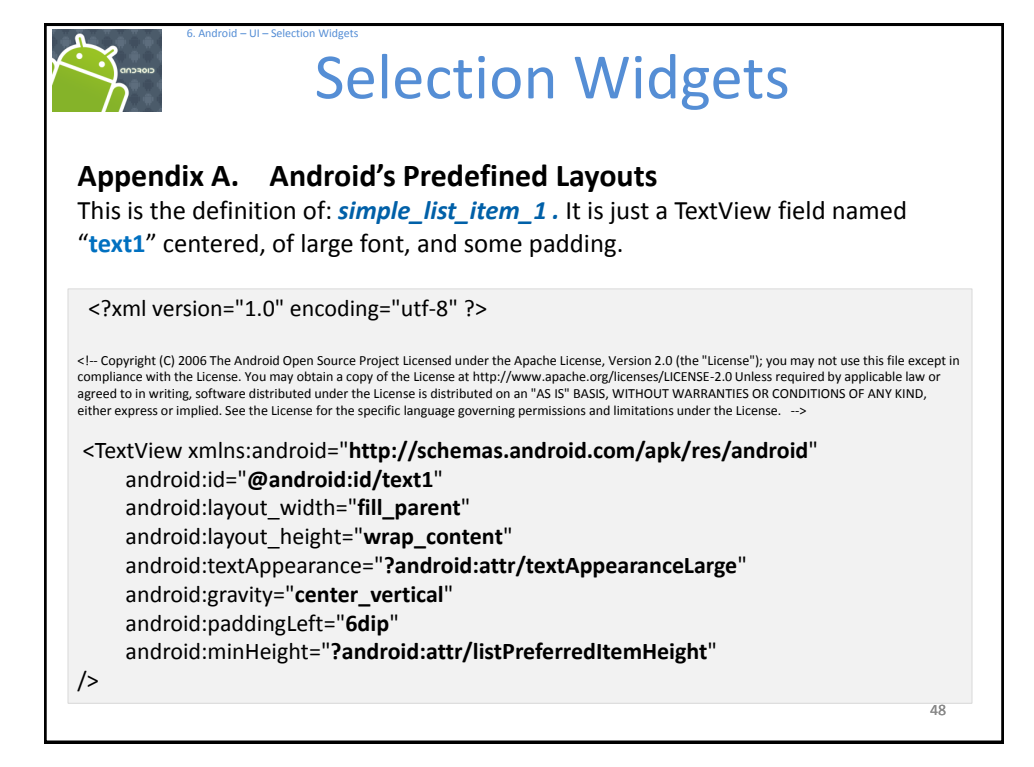

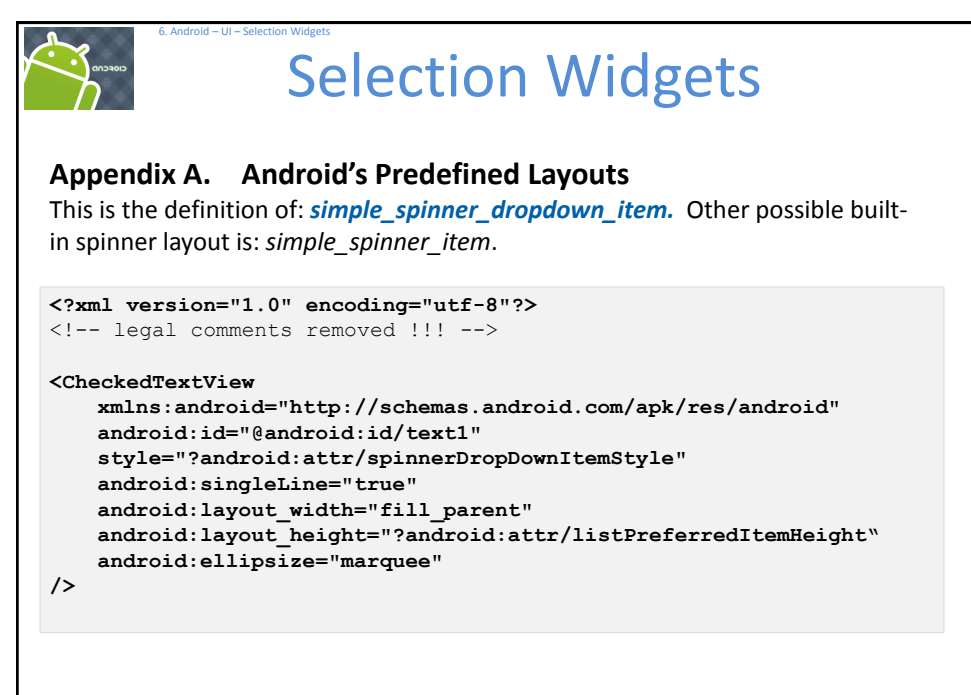